# Interlogix Simon XT

Wiring M2M's MiNi/MQ Series Cellular Communicators

and Programming the Panel

#### **CAUTION:**

M2M

- It is advised that an experienced alarm installer protgrams the panel as further programming may be required to ensure proper performance and use of the full functionality.
- Do not route any wiring over circuit board.
- Full panel testing, and signal confirmation, must be completed by the installer.

**NEW FEATURE:** For MiNi/MQ Series Communicators, the status of the panel can be retrieved not only from the status PGM but now also from the Open/Close reports from the dialer. Therefore, wiring the white wire and programming of the status PGM of the panel is optional.

Wiring the white wire is necessary only if the Open/Close reporting is disabled.

**IMPORTANT NOTE:** The Open/Close reporting needs to be enabled during the initial pairing procedure.

### Wiring the MiNi Series communicators to Interlogix Simon XT

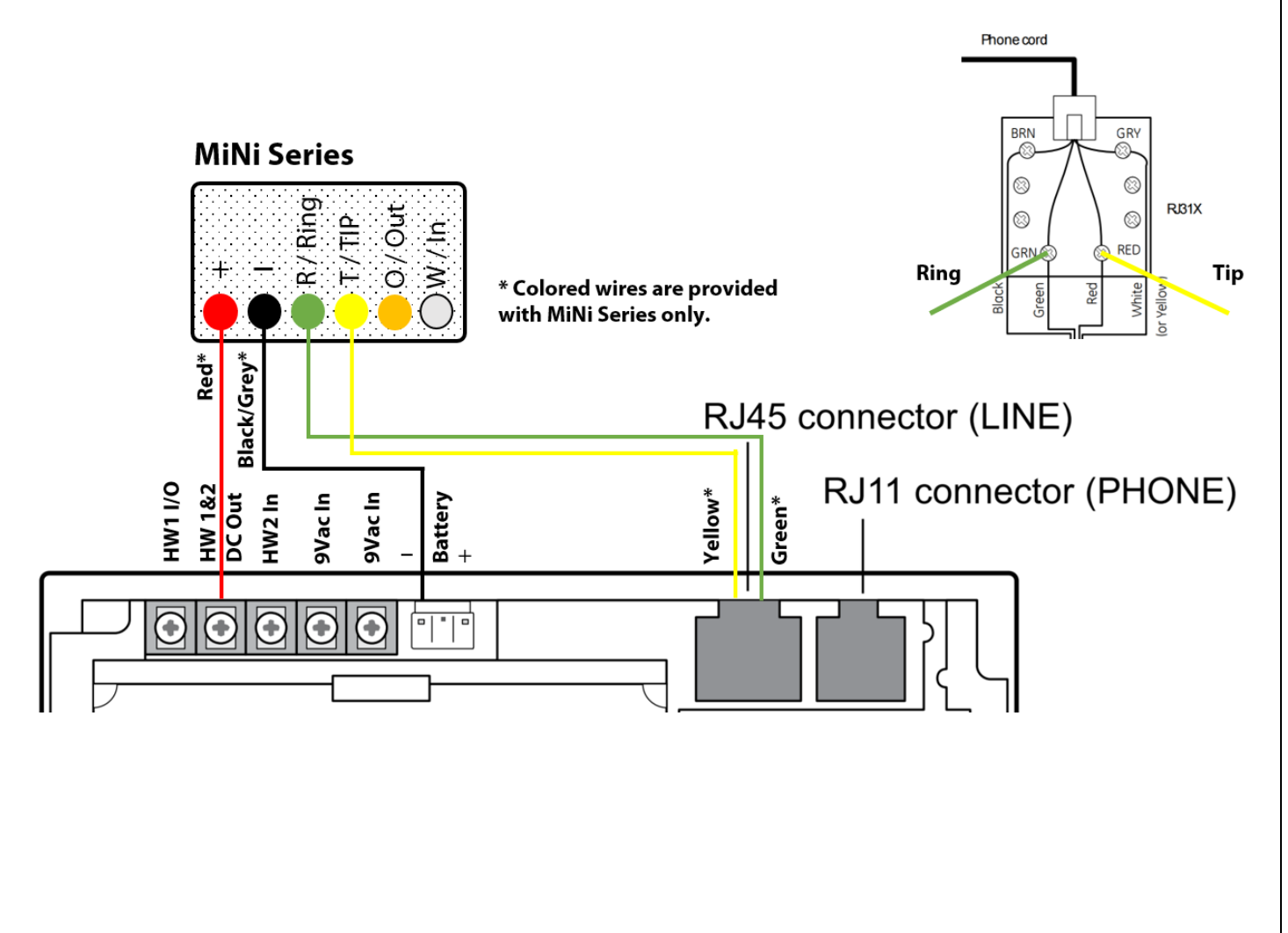

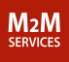

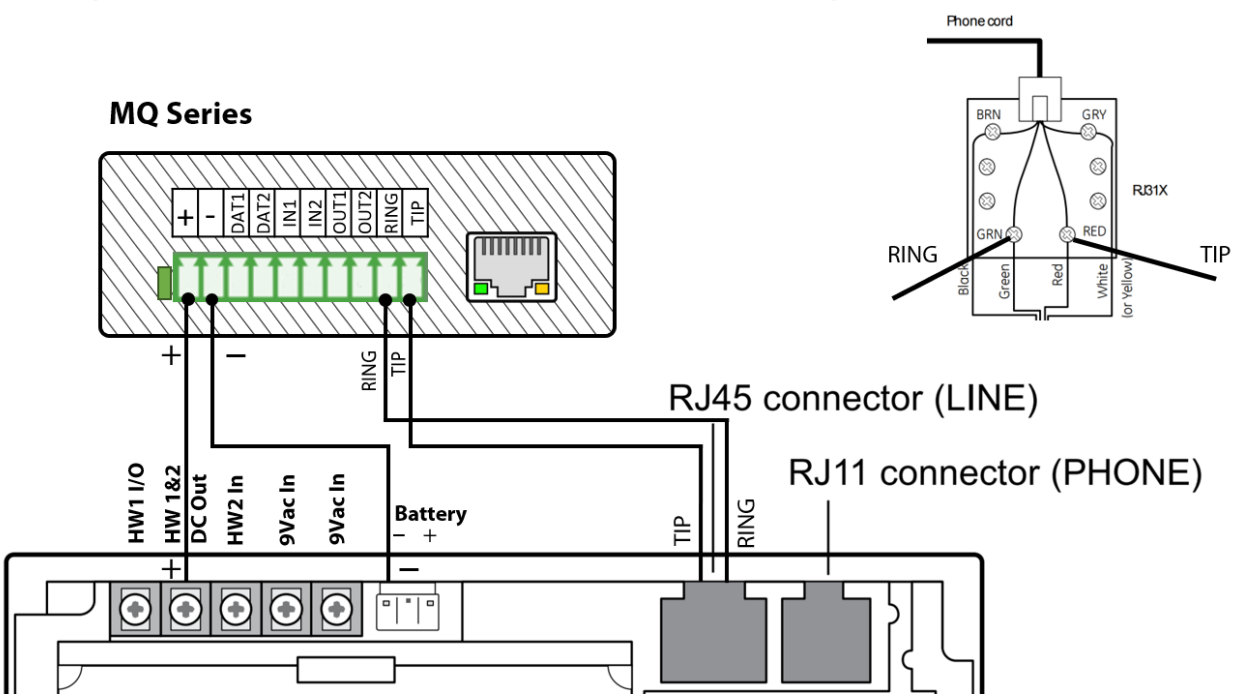

## Wiring the MQ Series communicators to Interlogix Simon XT

# Programming the Interlogix Simon XT Alarm Panel via the Keypad

Enable Contact ID reporting:

| Keypad Display        | Keypad Entry       | Action Description                                                          |
|-----------------------|--------------------|-----------------------------------------------------------------------------|
| Day, hour             | $\bigtriangledown$ | Press "Down" 3 times to go to "System Programming".                         |
| System<br>Programming | ОК                 | Press OK to "Enter Code".                                                   |
| Enter Code            | 4321, OK           | 4321 is the default installer code, "OK" to confirm.                        |
| Access Codes          | ▽▽ ОК              | Press "Down" 2 times to go to "Phone #s", press OK to enter.                |
| Phone #1              | OK, 123456, OK     | "OK" to enter "Phone #1", 123456 (fictitious or actual number), OK to save. |
| Phone #1              | Status             | Press "Status" to go back, press "Down" to go to "Phone Options".           |
| Phone Options         | OK,                | Press "OK" to enter, Press "Down" 2 times to go to "DTMF Dial".             |
| DTMF Dial             | ΟΚ, ΟΚ             | Press "OK" to enter, press "Down" to select "ON", press "OK" to save.       |
| DTMF Dial             | Status, 🗸 🗸        | Press "Status" to go back, press "Down" 2 times to go to "Reporting".       |
| Reporting             | ОК, ОК, ОК         | Press "OK" to go to "Opening Reports", "OK" to select, "OK" to edit.        |
| Opening Rpts.         | 💛 ОК, 🤝            | Press "Down" until "ON" is selected, "OK" to save.                          |
| Opening Rpts.         | 🗢 ОК               | Press "Down" to go to "Closing Reports", press "OK" to edit.                |
| Closing Rpts.         | 🗢 ОК               | Press "Down" until "ON" is selected, press "OK" to save.                    |
| Closing Rpts.         | Status, 🤝 , OK     | Press "Status" to go back, "Down" to "Rpt. Comm. Modes", "OK" to enter.     |
| Ph.1 Rpt Mode         | 🛆 ОК               | Press 2 times "UP" to go to All CID, press "OK" to save.                    |
| Ph.1 Rpt Mode         | Status, Status     | Press "Status" 2 times to go back to main menu.                             |
| Reporting             | ,ОК                | Press "UP" 4 times to go to "Security", press "OK" to enter.                |
| Account Nmbr.         | OK, 1234, OK       | Press "OK" to enter, 1234 (enter your account number) "OK" to save.         |
| Account Nmbr.         | Status             | Press "Status" 3 times until you exit the programming mode.                 |